# Reportable New Information (RNI)

\*Please note a terminology change: this was formerly called an Event Report (ER).

### Prior to the Submission

Prior to submitting your RNI in Huron, you should first complete the **HRP-206-Template: RNI Supplemental Information Form**. This editable Word document can be found in Huron Library [IRB > Library > Templates].

### Navigation

- 1. Make sure you are on the IRB tab.
- 2. Select "Submissions" in the sub-navigator to see your IRB submissions.
- 3. Select the "Active" tab.
- 4. Open the study with the RNI.

| STREE<br>ENTERPRISE FO<br>AND KNOWLED | STATE UNIVER<br>DR RESEARCH, INNO<br>DGE | VATION                     |                     |                         |                   |                      |
|---------------------------------------|------------------------------------------|----------------------------|---------------------|-------------------------|-------------------|----------------------|
| Dashbo                                | oard 🚺                                   | IRB                        |                     | Setting                 | s                 |                      |
| 2 Submissions                         | Meetings                                 | Reports                    | Library             | Help Center             | Central Ac        | tions                |
| IRB                                   |                                          |                            |                     |                         |                   |                      |
| IRB                                   |                                          |                            |                     |                         |                   |                      |
| Create New Study                      | y In-Review                              | Active                     | New Infe            | ormation Reports        | External IRB      | Relying Sites        |
| Report New Informa                    | tion Filter by                           | 0 ID                       | •                   | Enter text to search    | 1                 | Add Filter           |
|                                       | ID                                       | Name                       |                     |                         |                   | ✓ Date Modi          |
|                                       | STUDY:                                   | 20240302 An Ope<br>Ritumir | en-Label Stu<br>mab | dy of the Efficacy of I | Re-Retreatments w | vith 4 3/6/2025 6:56 |
|                                       | STUDY:                                   | 202501502/27 Se            | econd Tish T        | esting                  |                   | 3/4/2025 1:02        |
|                                       | STUDY                                    | 20240318 ACE Ir            | nhibitors and       | Statins                 |                   | 2/27/2025 1:3<br>PM  |
|                                       | 📄 RN1000                                 | 00080 ADH                  | Withdrawal          | test                    |                   | 2/27/2025 1:2<br>PM  |
|                                       | 4 items                                  |                            |                     |                         |                   | ∢ page [             |

### Study Workspace

1. Once inside the study workspace, you will select "Report New Information" to open the RNI SmartForm.

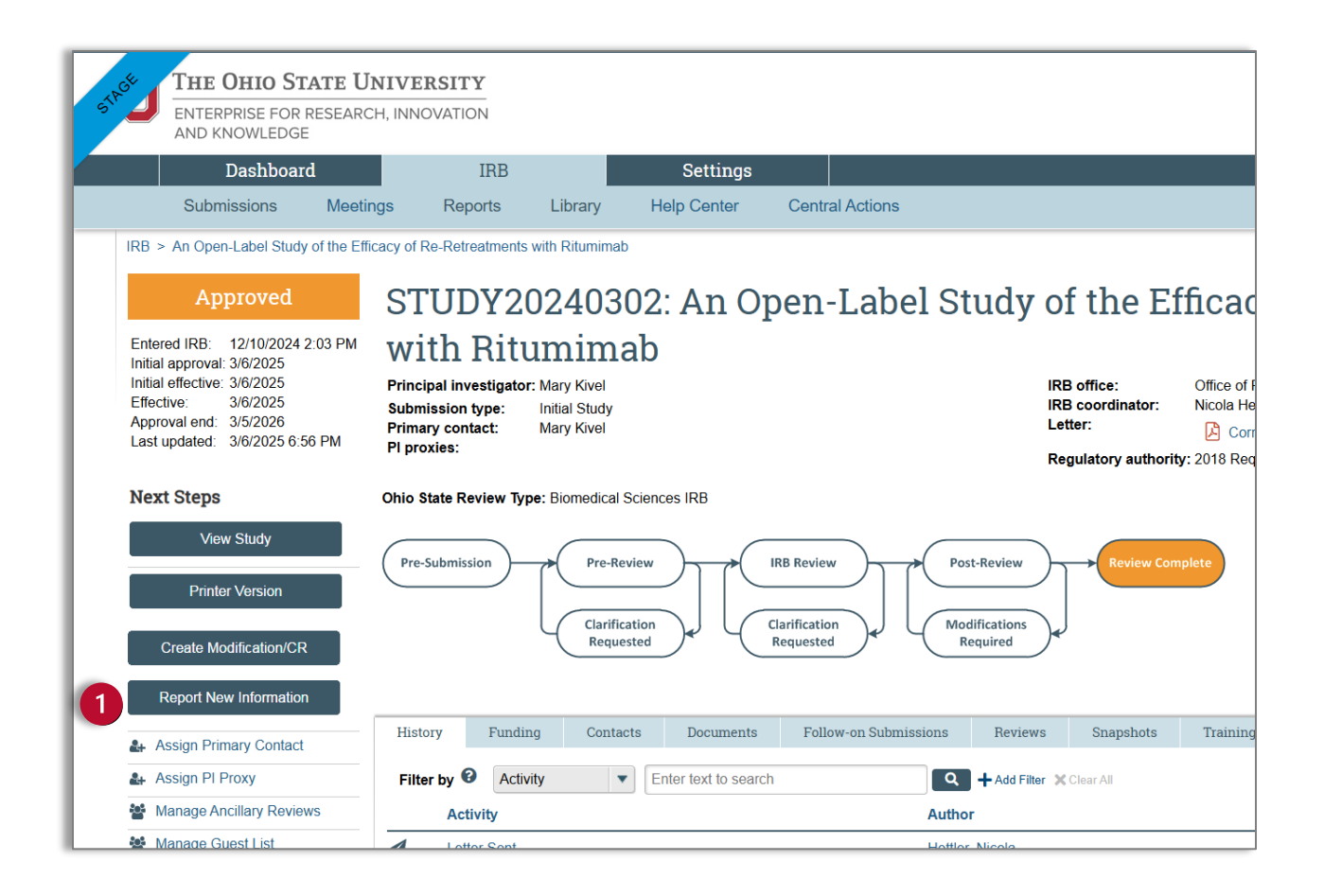

# **RNI SmartForm**

## **Reportable Information**

1. **RNI short title:** Select a brief title for this RNI submission that distinguishes it from other submissions. You can use any unique title shorter than 50 characters.

The short title identifies the RNI throughout the IRB system, such as in your inbox and in the IRB's list of submissions to review. Format the short title to list the general RNI category followed by a brief description in parenthesis.

For example:

- Protocol deviation (missed blood collection)
- Consent issue (wrong version of consent used)
- Harm (participant suffered ischemic stroke)
- Breach of confidentiality (data emailed to unauthorized person)
- 2. **Data you became aware of the information:** Use the date selector to indicate when you became aware of the information. Please note that this is not the date of form submission, nor the date the reporting event took place.

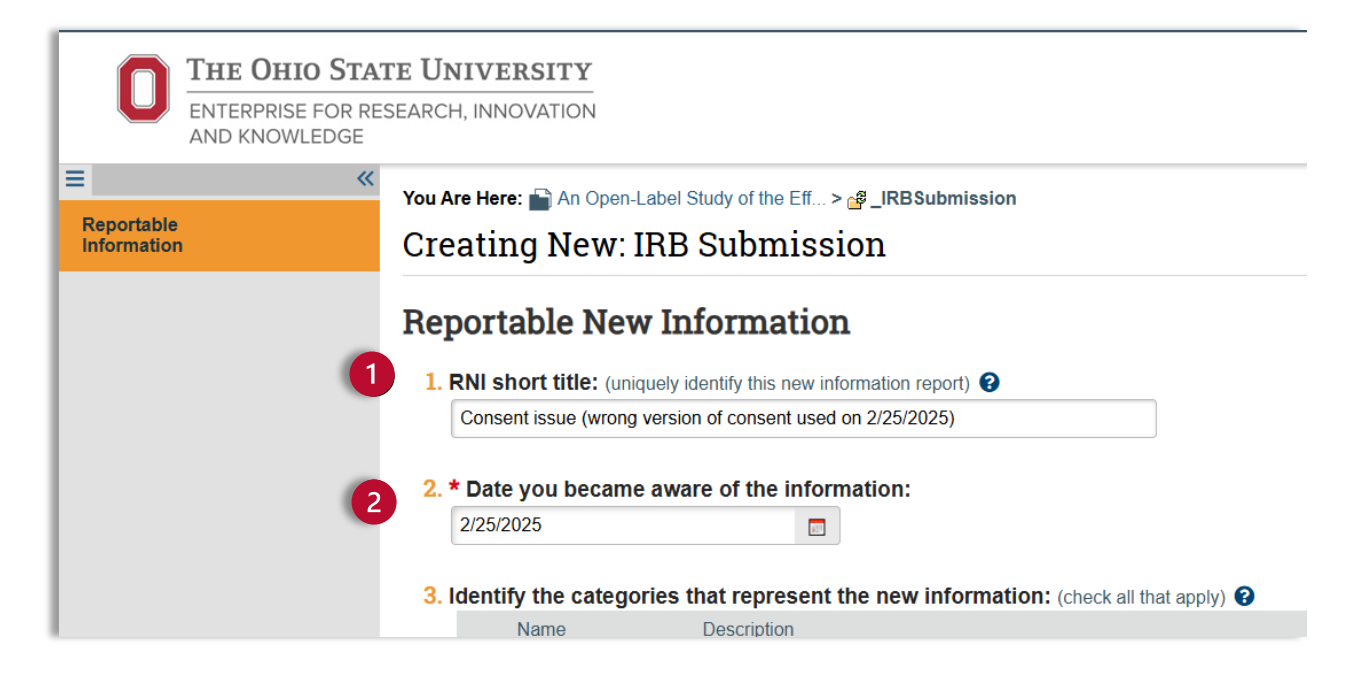

3. **Identify the categories that represent the new information (check all that apply).** There are multiple categories in this section. Read through each category and select **all** that apply to your new information report.

| lenti | ify the categories t                                  | hat represent the new information: (check all that apply) 😧                                                                                                    |
|-------|-------------------------------------------------------|----------------------------------------------------------------------------------------------------|
|       | Name                                                  | Description                                                                                                    |
|       |                                                       | Information that indicates a new or increased risk, or a safety issue. For example:                                                                                                    |
|       |                                                       | a. New information (e.g., an interim analysis, data and safety monitoring report, publication in the literature, sponsor report, or<br>investigator finding) indicates an increase in the frequency or magnitude of a previously known risk or uncovers a new risk.                                                                                                    |
|       |                                                       | b. Withdrawal, restriction, or modification of a marketed approval of a drug, device, or biologic used in a research protocol.                                                                                                    |
|       | Risk                                                  | C. Protocol violation that caused harmed to subjects or others or that indicates subjects or others might be at increased risk of harm, even if no harm occurred.                                                                                                    |
|       |                                                       | d. Subject complaint that indicates an increased risk of harm or the risk of a new harm.                                                                                                    |
|       |                                                       | e. Any changes made to the research significantly affecting its conduct.                                                                                                    |
|       |                                                       | Any harm experienced by a subject or other individual that, in the opinion of the investigator, is unexpected and possibly, probab or definitely related to the research procedures.                                                                                                    |
|       | Harm                                                  | a. A harm is "unexpected" when its specificity or severity is inconsistent with risk information previously reviewed and approved<br>by the IRB (e.g., investigator's brochure, research protocol, consent form, or other available information) in terms of nature,<br>severity, frequency, and characteristics of the study population.                                                                                                    |
|       |                                                       | b. A harm is "related" to the research procedures if, in the opinion of the investigator, the research procedures likely caused the harm.                                                                                                    |
|       |                                                       | Deviation, violation, or unintentional change to the protocol or procedures that <b>may</b> increase risk to research participants,                                                                                                    |
|       |                                                       | a. Research activities or interventions not conducted in accordance with the protocol                                                                                                    |
|       |                                                       |                                                                                                    |
|       |                                                       | b. Dosing error                                                                                                    |
|       | Protocol deviation                                    | C. Over-enrollment of study participants                                                                                                    |
|       |                                                       | d. Enrollment of an ineligible participant                                                                                                    |
|       |                                                       | e. Research activities conducted by individual(s) not approved as study personnel                                                                                                    |
|       |                                                       | Deviation from approved consent procedure(s). Examples may include:                                                                                                    |
|       |                                                       | a. Consent obtained using an incorrect/unapproved version                                                                                                    |
|       |                                                       | b. Consent and/or HIPAA research authorization improperly documented or obtained                                                                                                    |
|       | Consent issue                                         | C. Failure to obtain consent prior to research activities                                                                                                    |
|       |                                                       | d. Conducted research activities prior to participant(s) providing consent                                                                                                    |
|       |                                                       | e. Completed consent forms and/or HIPAA research authorization documents missing (e.g., signed forms lost, stolen, or damaged)                                                                                                    |
|       | Audit                                                 | Report containing findings by a federal agency (e.g., FDA Form 483) or institutional auditor.                                                                                                    |
|       | Study Monitor report<br>(e.g. sponsor or<br>CRO)      |                                                                                                    |
|       | Breach of<br>confidentiality                          | Contact the appropriate HIPAA Privacy Officer (https://go.osu.edu/privacyofficers) and the Office of Technology and Digital Innovation (security@osu.edu) to determine if additional reporting is necessary.                                                                                                    |
|       | Unapproved change                                     | Unapproved change made to the research to eliminate an apparent immediate hazard.                                                                                                    |
|       | Incarceration                                         | Incarceration of participant(s) in a study not approved by the IRB to involve prisoners.                                                                                                    |
|       | Complaint                                             | Complaint that cannot be resolved by the research team.                                                                                                    |
|       | Suspension                                            | Premature suspension or termination of the research by the sponsor, investigator, or institution.                                                                                                    |
|       | Unanticipated<br>adverse device effect                | Any serious adverse effect on health or safety or any life-threatening problem or death caused by, or associated with, a device, if that effect, problem, or death was not previously identified in nature, severity, or degree of incidence in the investigational plan or application (including a supplementary plan or application), or any other unanticipated serious problem associated with a device that relates to the rights, safety, or welfare of subjects. |
|       | Data sharing<br>certification request<br>(e.g. dbGaP) |                                                                                                    |

#### 4. Briefly Describe the New Information

Describe **in detail** the new information being reported. Use complete sentences to describe the information and specify what occurred, where it occurred, and how the event fits into one or more categories of the categories in question three. Indicate if the reportable new information was expected or if this was unexpected; if the RNI was related or unrelated to the research; if any increased risk was involved; and the outcome of the event. Please also describe any corrective actions the study team has already taken to address the issue.

For medical events: include diagnosis, assigned intervention, dose levels and frequency of intervention, relevant history including preexisting medical conditions, diagnostic test results, laboratory assessments, concomitant medications, and relevant dates. *Do not include participants' personally identifiable information*.

| 4 | 4. * Briefly describe the new information: 3                                                                                                    |  |
|---|----------------------------------------------------------------------------------------------------|--|
|   | At a recruitment event at the Martha Morehouse outpatient care facility on February 25, 2025, participants were enrolled using an outdated copy of the consent document. The outdated form does not accurately reflect the time between visits. The study team has reeducated the team members to access the current consent document on a shared drive location that is maintained by the RCO. |  |

#### 5. Does this information indicate a new or increased risk, or safety issue?

Select Yes if the information indicates an increase in the frequency or magnitude of a previously known risk or uncovers a new risk or safety issue.

#### 6. Does the study need revision?

Indicate whether or not the study needs revision. If revisions are required, describe them in question four and submit a study modification for review.

#### 7. Does the consent need revision?

If revisions are required to the consent form, describe them in question four and submit a study modification for review.

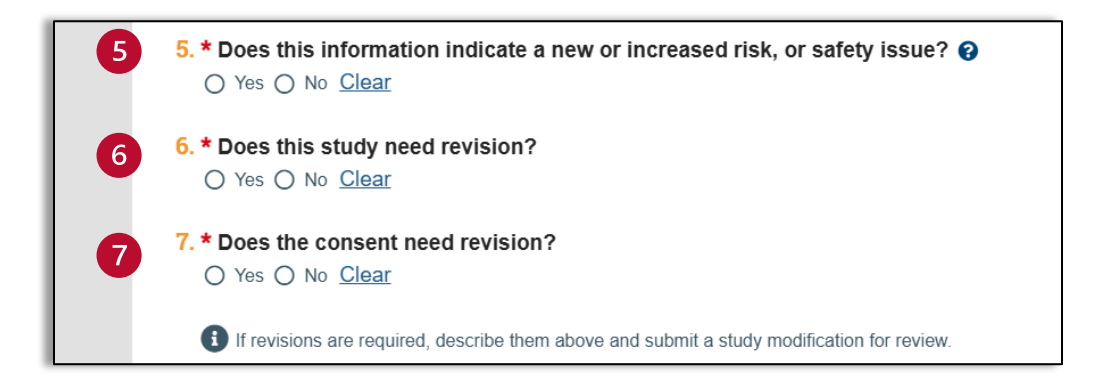

8. **Related Studies and Modifications:** Your study will already be populated and you can use the ellipses [...] to attach related studies and modifications.

The PI, PI proxies, and primary contact of each related submission are notified at several points in the RNI workflow. In addition, the PI and PI proxies of each related submission can edit the RNI and submit it for review, along with submitting a response to a clarification request.

9. Attach supporting information. Include a corrective action plan, as applicable. Use this entry field to upload your completed RNI Supplemental Form (HRP -216), which includes any corrective action plans or any additional information relevant to the RNI.

|                                  |                                  | •••                                     |              |          |                                             |  |
|----------------------------------|----------------------------------|-----------------------------------------|--------------|----------|---------------------------------------------|--|
| ID                               | Short Title                      |                                         | Investigator | State    | IRB Office                                  |  |
| STUDY2024030                     | An Open-Label Study<br>Ritumimab | of the Efficacy of Re-Retreatments with | Mary Kivel   | Approved | Office of Responsible Research<br>Practices |  |
| ttach sunnortii                  | ng information Inc               | lude a corrective action plan as app    | licable      |          |                                             |  |
| ttach supportio                  | ng information. Inc              | lude a corrective action plan, as app   | licable:     |          |                                             |  |
| ttach supportin<br>+ Add<br>Name | ng information. Inc              | lude a corrective action plan, as app   | licable:     |          |                                             |  |

## **Final Page**

- 1. After you have completed the RNI SmartForm, you will come to the Final Page. You can check your submission for errors using the validate and compare features at the top of the left navigator.
- 2. After you have corrected any errors, you are now ready to finish the RNI SmartForm. You will notice that the RNI SmartForm now has a finish button. Click finish and exit the SmartForm.

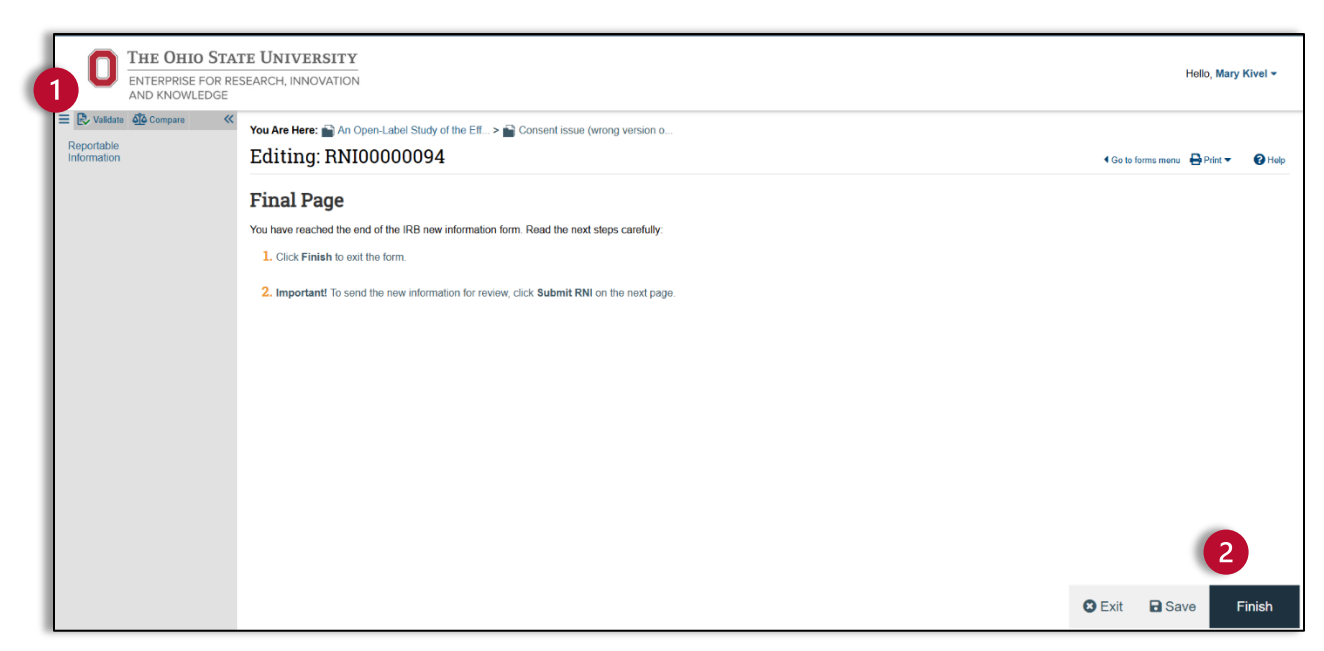

## **RNI Workspace**

Before entering the RNI in the RNI SmartForm, you were in the Study Workspace. After completing the RNI SmartForm, a new RNI Workspace has been created as a follow-on to the original study. You can use the breadcrumb trail at the top of the page to navigate back to the Study Workspace.

## Submit RNI

- 1. After exiting the RNI SmartForm, you are now in the RNI Workspace. Your RNI is completed, but not yet submitted. You will notice that the current status is "Pre-Submission." Click on "Submit RNI" in the left navigator, and a pop-up window will appear.
- 2. You will now be back in the study workspace. The RNI submission is complete but has not yet been sent to the IRB. If you look at the workflow map, you can see that the RNI is still in pre-submission.

|                          | Dashboard                                                                               | IRB                              | Settings                           |                                  |                                               |                              |
|--------------------------|-----------------------------------------------------------------------------------------|----------------------------------|------------------------------------|----------------------------------|-----------------------------------------------|------------------------------|
|                          | Submissions Mee                                                                         | ətings Reports L                 | ibrary Help Center                 | Central Actions                  |                                               |                              |
|                          | IRB > An Open-Label Study of the E                                                      | Efficacy of Re-Retreatments with | Ritumimab > Consent issue (v       | vrong version of consent used of | 2/25/2025)                                    |                              |
|                          | Pre-Submission                                                                          | 94: Consent                      | issue (wron                        | g version of cons                | ent used on 2/25/2025)                        |                              |
|                          | Last updated: 3/8/2025 5:36 PM Reported by: Mary Kivel<br>Submission type: Reportable N |                                  | Kivel<br>table New Information     | · ·                              | IRB office: Office of Res<br>IRB coordinator: | sponsible Research Practices |
| L                        | Next Steps<br>Edit RNI                                                                  | Pre-Review                       | Review Post-Review Review Complete |                                  |                                               |                              |
|                          | Printer Version                                                                         |                                  | Clarification<br>Requested         | Clarification<br>Requested       | n Required                                    |                              |
| 1                        | A Submit RNI                                                                            | History Documents                | Related Submissions                |                                  |                                               |                              |
| Manage Ancillary Reviews |                                                                                         |                                  |                                    |                                  | + Add Filter X Clear All                      |                              |
|                          | Manage Editors                                                                          | Activity                         |                                    |                                  | Author                                        | ✓ Activity Date              |
|                          | Add Related Submission     Add Comment                                                  | Reportable Inform                | ation Opened                       |                                  | Kivel, Mary                                   | 3/8/2025 5:31 PM             |

| Submit RNI                                                                                                    |       |
|----------------------------------------------------------------------------------------------------|-------|
| By signing below you are verifying that:                                                                                                    |       |
| <ul> <li>The information you have submitted is complete and correct to the best of your knowledge.</li> <li>The information you have submitted has been done so in accordance with requirements in the HRP-103 -General: Investigator Manual</li> </ul> |       |
| 2                                                                                                    |       |
| ОКС                                                                                                    | ancel |

3. After you submit your RNI, you will see that your RNI submission has now moved to "Pre-Review."

| Dashboard                                                       | IRB                                                                                                    | Settings                        |                                       |             |                  |  |  |
|-----------------------------------------------------------------|----------------------------------------------------------------------------------------------------|---------------------------------|---------------------------------------|-------------|------------------|--|--|
| Submissions Mee                                                 | etings Reports Lil                                                                                                    | orary Help Center               | Central Actions                       |             |                  |  |  |
| IRB > An Open-Label Study of the E                              | Efficacy of Re-Retreatments with F                                                                                                    | Ritumimab > Consent issue (wron | version of consent used on 2/25/2025) |             |                  |  |  |
| Pre-Review                                                      | Pre-Review RNI00000094: Consent issue (wrong version of consent used on 2/25/2025)                                                                                                    |                                 |                                       |             |                  |  |  |
| Entered IRB: 3/8/2025 5:37 PM<br>Last updated: 3/8/2025 5:37 PM | Reported by:         Mary Kivel         IRB office:         Office of Responsible Research Practices           Submission type:         Reportable New Information         IRB coordinator: |                                 |                                       |             |                  |  |  |
| Next Steps<br>View RNI                                          | Pre-Submission Pre-Review Post-Review Review Complete                                                                                                    |                                 |                                       |             |                  |  |  |
| Philter Version                                                 |                                                                                                    |                                 |                                       |             |                  |  |  |
| Manage Ancillary Reviews                                        | History Documents                                                                                                    | Related Submissions             |                                       |             |                  |  |  |
| Manage Editors                                                  | Filter by 🚱 Activity                                                                                                    | Enter text to search            | Add Filter 🗙 Cli                      | ar All      |                  |  |  |
| + Add Related Submission                                        | Activity                                                                                                    |                                 |                                       | Author      | - Activity Date  |  |  |
| Add Comment                                                     | A RNI Submitted                                                                                                    |                                 |                                       | Kivel, Mary | 3/8/2025 5:37 PM |  |  |
| Copy Submission                                                 | Reportable Informa                                                                                                    | tion Opened                     |                                       | Kivel, Mary | 3/8/2025 5:31 PM |  |  |